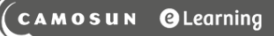

# Creating a Quiz (the basics) – D2L Tutorial

This tutorial is for faculty who have previous experience using D2L. For further information, please contact <u>elearning@camosun.ca</u> for assistance.

### Scenario

This tutorial will cover the basic steps involved when you wish to create a Quiz in D2L. Note that in order to create a quiz in D2L, you first need to create questions in the **Question Library**.

**D2** Tutorials

**NOTE**: The quiz tool can be complicated, so please don't hesitate to contact <u>eLearning Support</u> to make an appointment with an instructional designer. We can also help you consider how best to use the Quizzes tool for a different assessments, or recommend other tools to support you as needed.

#### Steps

- 1. Go to the Quizzes tool in your course (e.g., through the My Tools drop-down).
- 2. Click New Quiz.

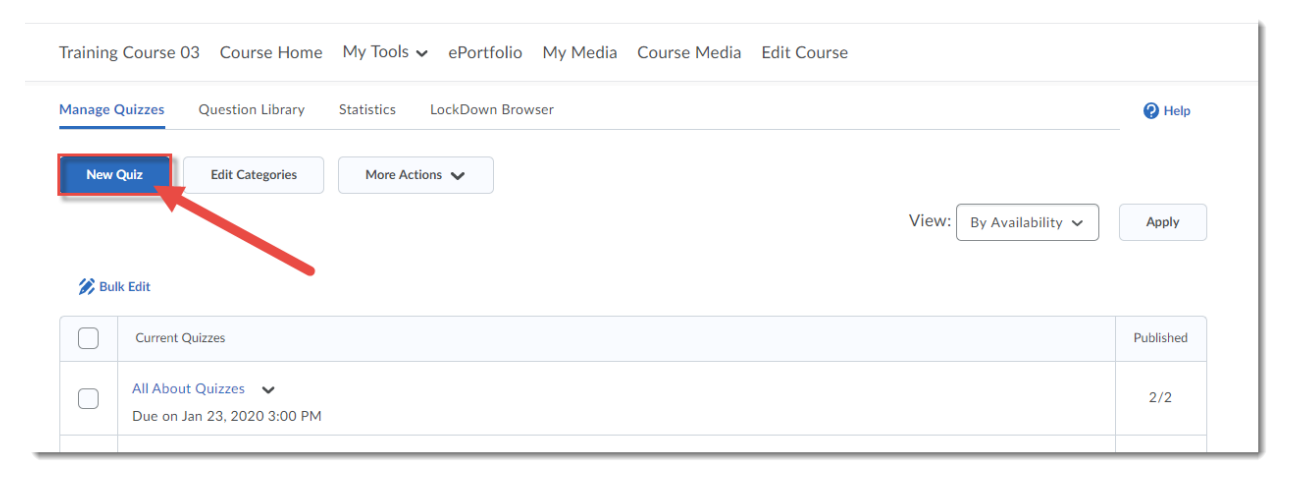

This content is licensed under a Creative Commons Attribution 4.0 International Licence. Icons by the Noun Project.

3. Give your Quiz a **Name**, then click **Add/Edit Questions** (note that you need to first create your questions in the Question Library so please see the **Creating Questions in the Question** Library tutorial).

| New Quiz 🗸                       |                      |            |            |                  |               |  |  |  |
|----------------------------------|----------------------|------------|------------|------------------|---------------|--|--|--|
| Properties                       | Restrictions         | Assessment | Objectives | Submission Views | Reports Setup |  |  |  |
| Ceneral                          |                      |            |            |                  |               |  |  |  |
| Name * Quiz 1                    |                      |            |            |                  |               |  |  |  |
| Category                         | ✓ [add category]     | Ø          |            |                  |               |  |  |  |
| Qui. Questions                   |                      |            |            |                  |               |  |  |  |
| Add/Edit Questions               |                      |            |            |                  |               |  |  |  |
| Description / Introduction       |                      |            |            |                  |               |  |  |  |
| <ul> <li>Collapse des</li> </ul> | cription / introduct | ion        |            |                  |               |  |  |  |

#### 4. Click Import and select Browse Question Library.

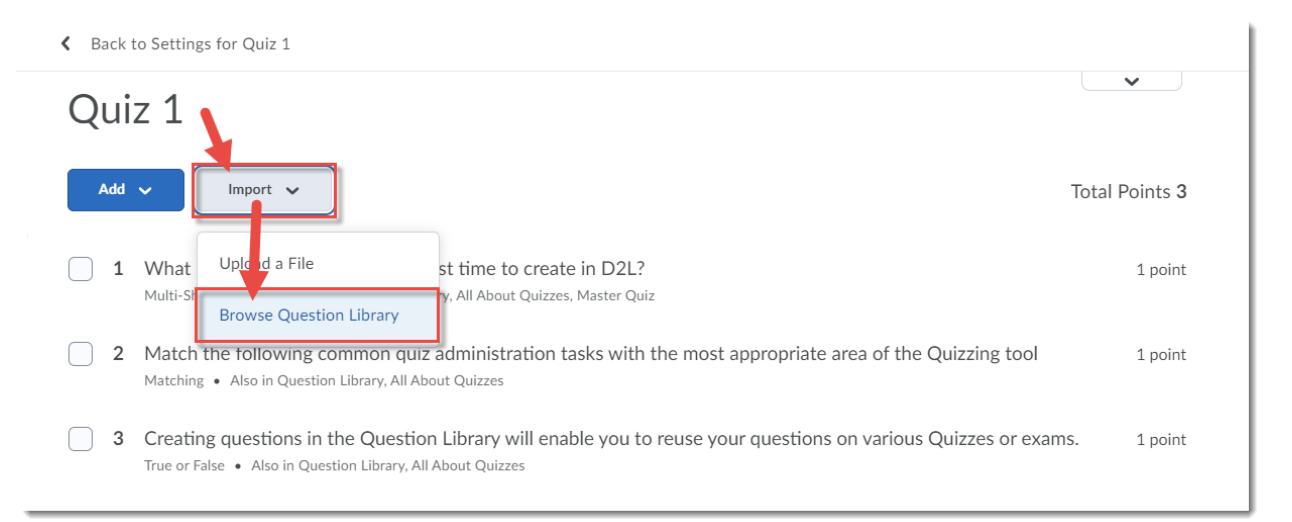

This content is licensed under a <u>Creative Commons Attribution 4.0 International Licence</u>. Icons by the <u>Noun</u> Project.

5. Use the arrows to open the folders (Sections) in your Question Library, select the questions you want to add to the quiz, and click **Add**. You can add more questions at a later date as well.

| Browse Question Library                                                                                                    |                      |          | ×      |
|----------------------------------------------------------------------------------------------------|----------------------|----------|--------|
| Search question text Q Source: C                                                                                                    | Question Library 🗸 🗸 | Filter 🗸 | Sort 🗸 |
| 1 questions selected                                                                                                    |                      |          |        |
| Self-assessments                                                                                                    | Section              |          |        |
| Quizzes                                                                                                    | Section              |          |        |
| What 3 question types take the least time to create in D2L?<br>Already Imported • Also in: All About Quizzes, Master Quiz                                                    | Multi-Short Answer   | 1 point  | ĒQ     |
| <ul> <li>Match the following common quiz administration tasks with the most appropriate area of the Quiz</li> <li>Already Imported • Also in: All About Quizzes</li> </ul>   | Matching             | 1 point  | ĒQ     |
| <ul> <li>Creating questions in the Question Library will enable you to reuse your questions on various Qui</li> <li>Already Imported • Also in: All About Quizzes</li> </ul> | True or False        | 1 point  | ĒQ     |
| In 100 words or less, please describe what you feel is important for students to remember when c<br>Also in: All About Quizzes                                               | Written Response     | 1 point  | ĒQ     |
| Add Cancel                                                                                                    |                      |          |        |

6. Click Back to Settings for Quiz 1 (or the title of your quiz).

| Back to Settings for Quiz 1                                                                                                    |                 |
|----------------------------------------------------------------------------------------------------|-----------------|
| Quiz 1                                                                                                    | ~               |
| Add 🗸 Import 🗸                                                                                                    | Total Points 4  |
| What 3 question types take the least time to create in D2L?     Multi-Short Answer • Also in Question Library, All About Quizzes, Master Quiz                                 | 1 point         |
| 2 Match the following common quiz administration tasks with the most appropriate area of the Quizzing tool<br>Matching • Also in Question Library, All About Quizzes          | 1 point         |
| 3 Creating questions in the Question Library will enable you to reuse your questions on various Quizzes or ex<br>True or False • Also in Question Library, All About Quizzes  | ams. 1 point    |
| 4 In 100 words or less, please describe what you feel is important for students to remember when completing<br>Written Response • Also in Question Library, All About Quizzes | ; a Qui 1 point |

This content is licensed under a Creative Commons Attribution 4.0 International Licence. Icons by the Noun Project.

 $\odot$ 

(cc

7. Scroll back up and click the **Restrictions** tab.

| Training Course 03 Course Home My Tools 🗸 ePortfolio My Media Course Media Edit Course |                      |            |                  |               |  |  |  |
|----------------------------------------------------------------------------------------|----------------------|------------|------------------|---------------|--|--|--|
| Edit Quiz - Quiz                                                                       | Edit Quiz - Quiz 1 🗸 |            |                  |               |  |  |  |
|                                                                                        |                      |            |                  |               |  |  |  |
| Properties Restrictions                                                                | Assessment           | Objectives | Submission Views | Reports Setup |  |  |  |
| Hide from Users                                                                        | -                    |            |                  |               |  |  |  |
| Due Date                                                                               |                      |            |                  |               |  |  |  |
| Has Due Date                                                                           |                      |            |                  |               |  |  |  |
| 3-20-2020 10:50 P                                                                      | M Now                |            |                  |               |  |  |  |
| Canada -                                                                               | Vancouver            |            |                  |               |  |  |  |
| Availability                                                                           | Availability         |            |                  |               |  |  |  |
| Has Start Date                                                                         |                      |            |                  |               |  |  |  |
| 3-13-2020 3:50 PM                                                                      | Now                  |            |                  |               |  |  |  |
| Canada - Vancouver                                                                     |                      |            |                  |               |  |  |  |
| Has End Date                                                                           |                      |            |                  |               |  |  |  |
| 3-20-2020 10:50 P                                                                      | M Now                |            |                  |               |  |  |  |
| Canada -                                                                               | Vancouver            |            |                  |               |  |  |  |
| Display In Calendar                                                                    |                      |            |                  |               |  |  |  |
|                                                                                        |                      |            |                  |               |  |  |  |
| Release Conditions                                                                     |                      |            |                  |               |  |  |  |
| Save and Close Save d Cancel Remove All Conditions                                     |                      |            |                  |               |  |  |  |

8. Give your Quiz a Due Date by selecting **Has Due Date** and click the calendar and time boxes to specify the date and time the quiz is due. You could also give the quiz a Start or End Dates – the **Start Date** "opens" the quiz, and the **End Date** "closes" the quiz.

|                                | Quiz 1          | ~           |                |                  |               |
|--------------------------------|-----------------|-------------|----------------|------------------|---------------|
| Propertes                      | Restrictions    | Assessment  | Objectives     | Submission Views | Reports Setup |
| Hide from Users                |                 |             | _              |                  |               |
| Has Due Date                   |                 |             | 1              |                  |               |
| 3-20-2020                      | 10:50 PM        | Now         |                |                  |               |
|                                | Canada - V      | ancouver    |                |                  |               |
| Availability<br>Has Start Date |                 |             |                |                  |               |
| 3-13-2020                      | 3:50 PM         | Now         |                |                  |               |
| Has End Date                   | Canada - V      | ancouver    |                |                  |               |
| 3-20-2020                      | 10:50 PM        | Now         |                |                  |               |
| Display In Calendar            | Canada - V.     | ancouver    |                |                  |               |
| Release Conditions             |                 |             |                |                  |               |
| Attach Existing                | Create and Atta | ch 🕇 Remove | All Conditions |                  |               |
| Save and Close                 | Save            | Cancel      |                |                  |               |

This content is licensed under a <u>Creative Commons Attribution 4.0 International Licence</u>. Icons by the <u>Noun</u> Project.

9. Scroll down to the Timing section. If you want your quiz timed, select Enforced Time Limit, add a time to the minute(s) box, add a Grace Period (and select Show clock). We recommend selecting the second select option for Exceeded Time Limit Behaviour (Prevent the student from making further changes) as that will force students to submit their quizzes once the time limit is up.

| Timing                                                                                                    |                                                                             |  |  |  |  |
|----------------------------------------------------------------------------------------------------|-----------------------------------------------------------------------------|--|--|--|--|
| C Recommend                                                                                                    | ad Time Limit   Enforced Time Limit                                         |  |  |  |  |
| Time Limit                                                                                                    | Grace Period<br>minute(s) 2 minute(s) before flagged as exceeded time limit |  |  |  |  |
| Exceeded Time Life Behaviour After the grace period, flag the quiz attempt as exceeded time limit, and All whe student to continue working Prevent the student from making further changes Allow the student to continue working, but automatically score the attempt as zero after an extended deadline. |                                                                             |  |  |  |  |
| Special A<br>Type of Access                                                                                                    | CCESS<br>ed users special access to this quiz                               |  |  |  |  |
| Allow only u                                                                                                    | sers with special access to see this quiz                                   |  |  |  |  |

10. Scroll back up and click the **Assessment** tab. Select **Automatic Grade** if you want students to see their grades in the quiz right away (NOT in the gradebook). Select a **Grade Item** if you want the quiz grade to go to the Grades, and select **Auto Export to Grades** if you want the quiz grade to go there immediately (for example, if the quiz is strictly multiple choice). Under **Attempts Allowed**, select how many times you want students to be able to complete the quiz, and under **Overall Grade Calculation**, select which attempt should be graded (if there is only 1 Attempt, leave this at Highest Attempt). Click **Save and Close**.

| Properties                               | Restrictions                              | Assessment               | Objectives                 | Submission Views | Reports Setup |
|------------------------------------------|-------------------------------------------|--------------------------|----------------------------|------------------|---------------|
| Assessmer                                | it                                        |                          |                            |                  |               |
| Automatic Grade                          | o be set as graded imm                    | ediately upon compl      | etion 🕑                    |                  |               |
| Grade Item<br>Video Quiz 1               | ✓ [add grade                              | item] 😧                  |                            |                  |               |
| Auto Export to Grades                    | c export to grades                        | ,                        |                            |                  |               |
| Student View Preview                     |                                           |                          |                            |                  |               |
| ePortfolio Artifacts                     | add the result of this qu                 | iz to their ePortfolio   | Ø                          |                  |               |
| Attempts                                 |                                           |                          |                            | ^ ۲              |               |
| Attempts Allower                         | d @<br>Apply<br>empt Conditions will appe | ar if a number of attemp | ts from 2 to 10 is applied |                  |               |
| Overall Grade Calcula<br>Highest Attempt |                                           |                          |                            |                  |               |
| Save and Close                           |                                           |                          |                            |                  |               |

## Things to Remember

Review the other tutorials for the **Quizzes** tool to find out how to preview a quiz, add an **Additional Submission** View, **Special Access** for students who need accommodations, how to grade quizzes, etc.

This content is licensed under a Creative Commons Attribution 4.0 International Licence. Icons by the Noun Project.